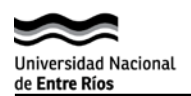

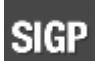

## Visualización de Proyectos Guía para Autoridades de una Unidad Académica

- 1. Para acceder al sistema SIGP, ingresar desde la página de UNER -> SIGP -> Acerca de SIGP-> http://proyectos.uner.edu.ar
- 2. Hacer clic en el botón "Acceso de usuarios registrados".

| Universidad Nacional<br>de <b>Entre Ríos</b>     | SISTEMA INTEGRADO DE GESTIÓN DE PROYECTOS                                                                         |
|--------------------------------------------------|----------------------------------------------------------------------------------------------------|
| Acceso usuarios registrados                      |                                                                                                    |
| Importante: el usuario y cla<br>Jurada de Cargos | ve de acceso del Sistema Integrado Gestión de Proyectos es el mismo que se utiliza para el sistema de Declaración |

3. Ingresar el usuario y la clave de acceso que le han sido asignado. Luego presionar el botón **"Ingresar"** como se muestra en la siguiente imagen:

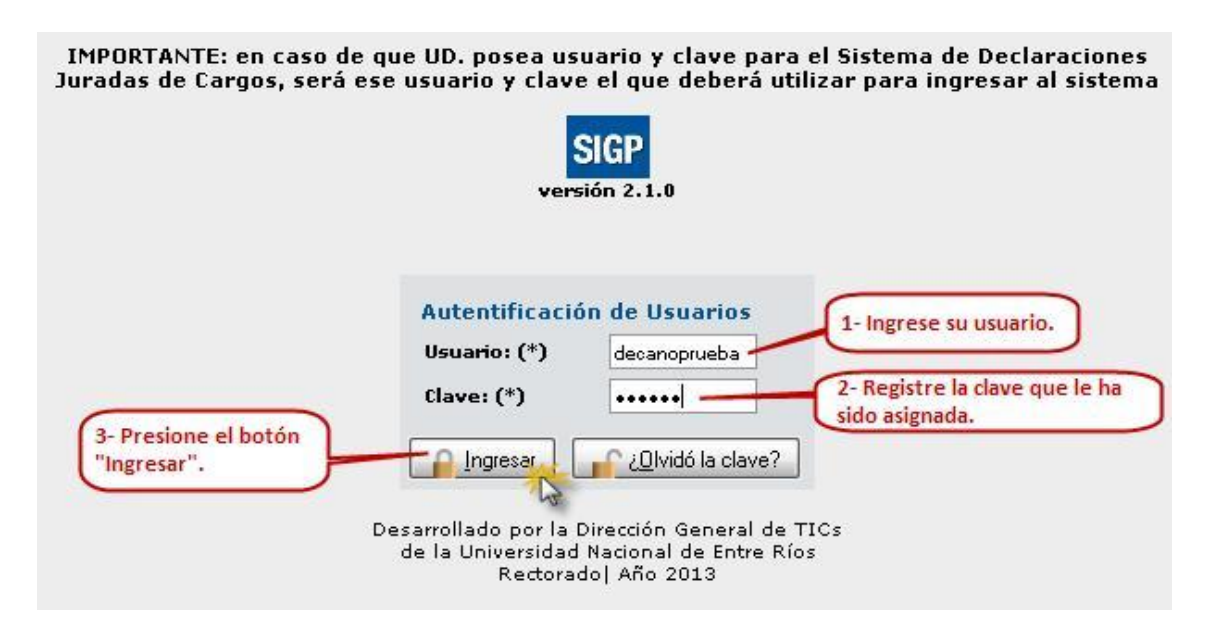

<u>ATENCIÓN</u>: Recuerde que el usuario asignado es solo uno para toda la Unidad Académica. Por lo tanto si modifica la clave, deberá informar a aquellos que hagan uso de la misma.

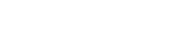

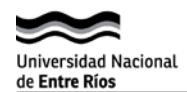

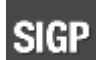

- 4. Una vez que haya ingresado al sistema SIGP, podrá ver la información registrada de los proyectos de investigación de esa Unidad Académica en las distintas opciones de menú que a continuación se detallan:
  - Inicio: pantalla de entrada luego de haberse logueado.
  - **Proyectos:** acceso a la información detallada de los proyectos de investigación.
  - Integrantes: permite ver información de los integrantes de proyectos como Apellido, Nombre, Nro. de Documento, Nro. de CUIL, sexo e Email.
  - **Evaluadores:** facilita el acceso a la información registrada de los mismos como Apellido, Nombres, Nro. de Documento, Tipo de Evaluador e Email.
  - Administración: permite cambiar la clave.
  - Salir: cierra la sesión en el sistema.
- 5. Para acceder a los datos registrados de un proyecto, seleccionar las siguientes opciones:
  - Vista Rápida de Proyectos: contiene datos básicos, Integrantes, Evaluadores, informes, Dependencias, Áreas temáticas, Historial de Transferencias, entre otros.
  - Ver instancias de proyectos: en esta opción se encuentran datos relacionados a la gestión del proyecto en la facultad y la SCyT, prórrogas e intimaciones.

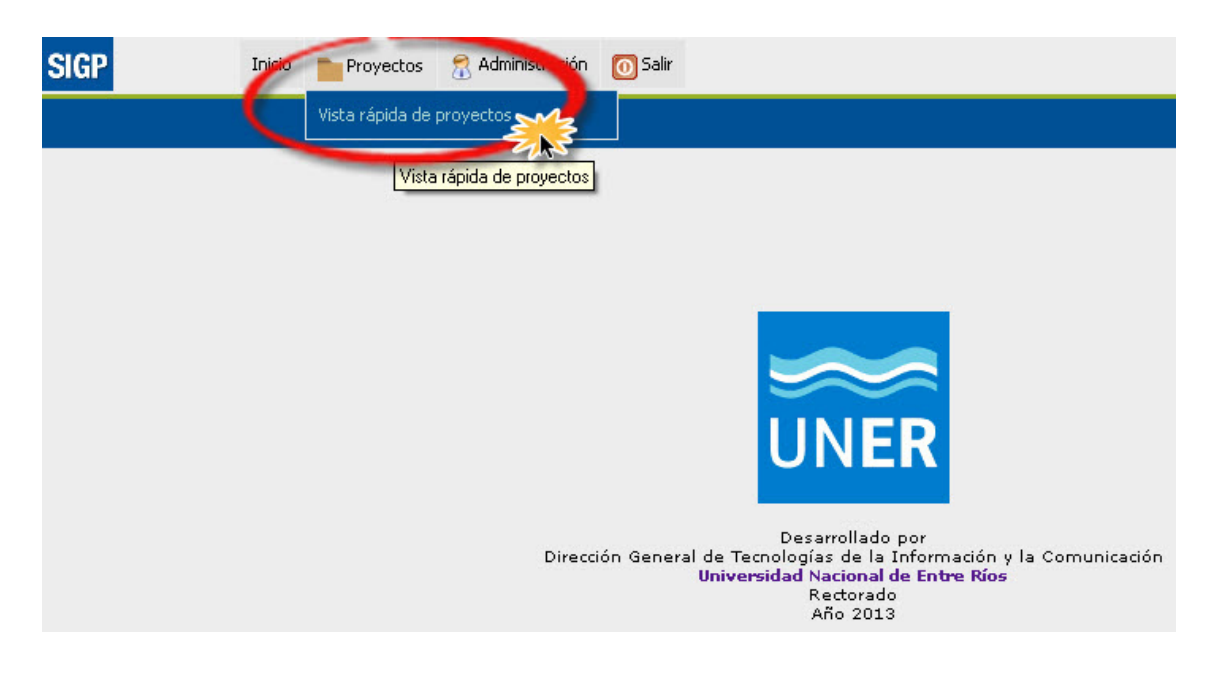

Para buscar información en ambas opciones podrá utilizar los filtros que se detallan a continuación:

 Por subtipo: seleccione el tipo de proyecto como por ejemplo: PID, PICT, PFIP, PICT-O, entre otros.

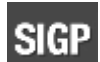

- **Convocatoria:** seleccione el año en que fue presentado el proyecto en la facultad.
- **Dependencia:** seleccione la facultad.
- **Código PID:** ingrese el nro. de PID como por ejemplo 1101.
- **Nombre:** registre alguna palabra del nombre del proyecto o el nombre completo.
- Estado: etapa en la que se encuentra el proyecto. Por ejemplo: Nuevo, en ejecución, presento informe final en la facultad, entre otros.
- **Director:** ingrese parte del apellido o el apellido completo.
- **Nro. de CUDAP:** escriba el nro. de expediente como por ejemplo: EXP\_RECT-UER:0001101/2013.
- Seleccionar la opción Proyectos->Vista Rápida de Proyectos en la cual se buscará por el Código PID del proyecto:
  - 1) Escribir el código PID en el filtro: Código PID.
  - 2) Presionar el botón "Filtrar".

|                | da de proyectos               |                          |              |                 |                             | vers            |
|----------------|-------------------------------|--------------------------|--------------|-----------------|-----------------------------|-----------------|
| Buscar Datos   | básicos Integrantes Ex        | aluadores Informes       | Dependencias | Áreas temáticas | Historial de transferencias |                 |
| 🚹 Para exporta | r los datos del proyecto a PC | F, ir a la pestaña dato: | s básicos.   |                 |                             |                 |
| * Filtro       |                               |                          |              |                 |                             |                 |
| Generales      |                               |                          |              |                 |                             |                 |
| Subtipo:       | - SELECCIONE -                | <b>v</b>                 |              |                 |                             |                 |
| Convocatoria:  | - SELECCIONE - 💌              |                          |              |                 |                             |                 |
| Dependencia:   | - SELECCIONE -                | ~                        |              |                 |                             |                 |
| Datos del prov | vecto                         |                          |              |                 |                             |                 |
| Código PID:    | 1 101                         |                          |              |                 |                             |                 |
|                |                               |                          |              |                 |                             |                 |
| Nombre:        |                               |                          |              |                 |                             |                 |
|                |                               |                          |              |                 |                             | 198             |
| Estado:        | -SELECCIONE-                  | ~                        |              |                 |                             |                 |
| Director:      |                               |                          |              |                 |                             |                 |
| Código externo |                               |                          |              |                 |                             |                 |
|                |                               | 1                        |              |                 |                             |                 |
| Número de CUI  | DAP:                          |                          |              |                 |                             | ~               |
| Número origina | ıl:                           |                          |              |                 |                             | 2               |
| L              |                               |                          |              |                 | 6                           | Filtrar Limpian |
|                |                               |                          |              |                 | C                           |                 |

<u>NOTA</u>: Sólo se puede utilizar un filtro por vez en la búsqueda de información de un proyecto. Para Limpiar la información ingresada de una búsqueda anterior, podrá utilizar el botón "Filtrar".

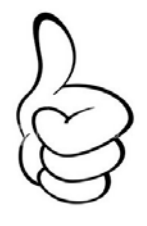

3) Para ver más información sobre el proyecto, hacer clic en el botón **"Ver más datos"** 

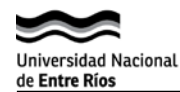

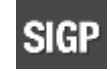

Versión 2.1.0

## Proyectos > **Vista rápida de proyectos**

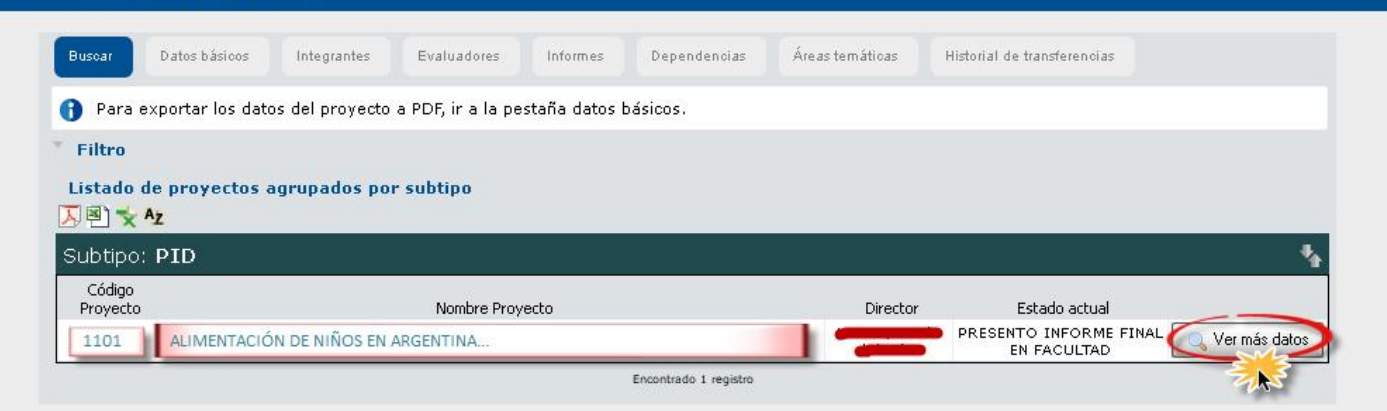

De esta manera podrá acceder a las pestañas Integrantes, Evaluadores, Informes, Dependencias, Áreas temáticas e Historial de transferencia que contienen más información sobre el mismo. En la siguiente imagen se muestra la pestaña "Datos básicos".

| s > ¥ista rápida de      | proyectos              |                               |                              |                             |                        |
|--------------------------|------------------------|-------------------------------|------------------------------|-----------------------------|------------------------|
| Buscar Datos bás         | sicos Integrantes      | Evaluadores Informes          | Dependencias Áreas temáticas | Historial de transferencias |                        |
| 🚹 Exportar a PDF         | exportará los datos d  | e todas las pestañas.         |                              |                             |                        |
| Datos básicos de         | l proyecto             |                               |                              |                             |                        |
| <u>⊿</u> ®) <del>×</del> |                        |                               |                              |                             |                        |
| ALIMENTACIÓN DE          | NIÑOS EN ARGENTINA .   |                               |                              |                             |                        |
| Director:                |                        |                               |                              |                             |                        |
| Subtipo: PID             |                        |                               |                              |                             |                        |
| Código PID 1101          |                        |                               |                              |                             |                        |
| Número de CUDAP          | Código externo         | Fecha de presentación Faculta | ad Fecha de presentación Sec | retaria Duración            | Presupuesto solicitado |
| EXP_RECT-UER:0000101/2   | 013 0                  | 29/12/2011                    | 27/09/2012                   | 36                          | \$ 0,00                |
| Convocatoria             | Fecha de aprobación CI | D Resolución CD Nº            | Fecha de aprobación CIUNER   | Fecha de aprobación CS      | Resolución CS Nº       |
| 2011                     | 28/06/2012             |                               |                              |                             |                        |
|                          |                        |                               | Resumen                      |                             |                        |
| Períodos de ejec         | ución                  |                               |                              |                             |                        |
|                          | iicio                  | Fecha de finalización         | Prórroga 1                   | Prórroga 2                  | Prórroga 3             |
| Fecha de in              |                        |                               |                              |                             |                        |
| Fecha de in<br>12/12/20: | 12                     | 12/12/2015                    |                              |                             |                        |

II. Ahora seleccionar la opción Proyectos->Ver Instancias de proyectos:

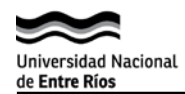

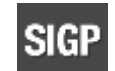

1) Realizar la búsqueda por código PID como en el caso anterior.

| Proyectos > <b>Ver inst</b> a              | nncias de proyectos                                                                                                    |                | Versión 2.1.                             |
|--------------------------------------------|----------------------------------------------------------------------------------------------------|----------------|------------------------------------------|
| Buscar<br>Filtro<br>Listado de<br>E 🗟 🛣 Aj | Facultad Secretaría CyT Prórrogas Intimaciones<br>Haga clic en esta opción si<br>desea buscar otro proyecto.<br>proyectos agrupados por subtipo |                | Haga click en este botón<br>para ver más |
| Codigo<br>Proyecto                         | Nombre Proyecto                                                                                                    | Director E     | stado actual                             |
| 1101                                       | ALIMENTACIÓN DE NIÑOS EN ARGENTINA                                                                                                    |                | EN<br>JECUCION Ver instancias            |
|                                            | Encontra                                                                                                    | ido 1 registro | E.                                       |

- 2) Luego seleccionar el botón **"Ver Instancias"** para acceder a las siguientes pestañas:
  - *Facultad:* información vinculada a la gestión del proyecto en la facultad.
  - **Sec. CyT:** datos vinculados a la gestión del proyecto en la misma.
  - **Prórrogas:** prórrogas otorgadas para ese proyecto.
  - o Intimaciones: intimaciones efectuadas para ese proyecto.
  - **Buscar:** permite acceder nuevamente a la pantalla de búsqueda.
- III. Para exportar la información de un proyecto a un archivo pdf en algunas de las opciones anteriores, hacer clic en el botón "Exportar a PDF".
  Exportar a PDF
- IV. Para volver a realizar otra búsqueda seleccionar la pestaña "Buscar" o desde el botón "Volver a Buscar proyectos".
- 6. Para buscar información de Integrante o Evaluadores del proyectos, seleccionar la opción de menú "Integrantes-> Vista rápida de integrantes" o "Evaluadores-> Vista rápida de integrantes" :

| Universidad Nacional<br>de Entre Ríos                           | SIGP<br>Sec. de Ciencia y Técnica                       | SIGP                                                               |
|-----------------------------------------------------------------|---------------------------------------------------------|--------------------------------------------------------------------|
| <b>CRITERIOS DE BUSQUE</b><br>Número de Documento:<br>Apellido: | DA                                                      | Una vez seleccionada la<br>forma de búsqueda, presione<br>Filtrar. |
| Listar integrantes:                                             | ○ Con proyectos activos ○ Sin proyectos activos ⊙ Todos | Eiltrar                                                            |

En la misma podrá buscar por:

- Nro de Documento
- Apellido

🍨 Página

Encontrados 38 registros

- Nro de CUIL
- Listar: en esta opción puede elegir por:
  - a. Con proyectos activos
  - b. Sin proyectos activos
  - c. Todos
- 7. Una vez ingresado el criterio de búsqueda, presionar el botón **"Filtrar"** para ver los resultados.
- 8. Si desea modificar el criterio de búsqueda, seleccionar el botón "Volver".
- 9. En caso de que la búsqueda contenga más de una página, utilizar la flecha simple para desplazarse entre las páginas y las dobles para ir a la primera o a la

última página.

10. Para salir del sistema, puede hacer clic en la "X" que aparece al lado del

1 de 2 🛡

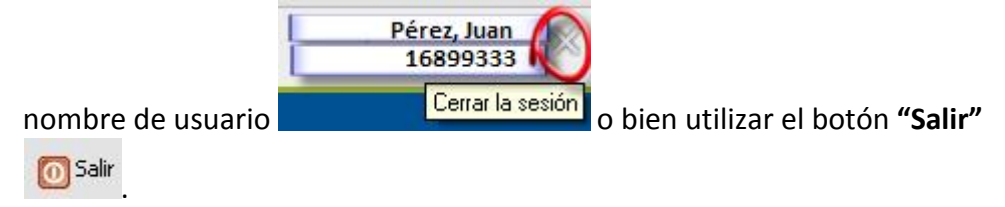

NOTA: por problemas o sugerencias del sistema podrá enviar un mail a:

- o fleitasa@uner.edu.ar
- o elizaldec@uner.edu.a.
- o schabm@uner.edu.ar

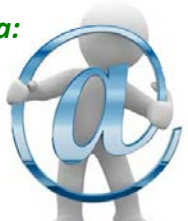